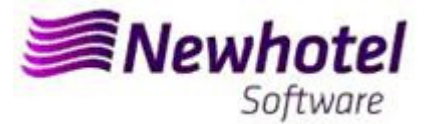

# Boletín Nº.: 2023.06

### Tema: Procedimientos de Final de Año

Procedimientos de creación de Series de documentos NewPOS

- 1 NewPos
- 2 NewPOS Layout Antíguo

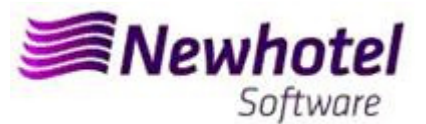

### **NEWPOS (POS)**

Para los **clientes de Portugal**, la nueva Norma Administrativa nº 195/2020, de 13 de agosto, que regula las obligaciones relativas a la tramitación de las facturas y otros documentos de relevancia fiscal, referida a los requisitos para la creación del código de barras bidimensional y del código único del documento (ATCUD), prevé la <u>obligatoriedad de comunicar las series de facturas con 15 días de</u> <u>antelación</u>, por parte del propio cliente en el portal de la AT (de forma manual) y esperar la validación para su envío.

Esta validación debe colocarse en cada serie comunicada a la AT.

Te recomendamos que hagas hoy mismo (en caso de que no lo hayas hecho aún) los siguientes 3 procedimientos que son necesarios para el correcto funcionamiento del software en el cambio de año en lo que se refiere:

- 1- Serie de facturación;
- 2- Serie de notas de crédito;
- 3 Serie de documentos automática;
- 4- Validación de las series enviadas por la AT (ATCUD) sólo clientes en Portugal

**Nota** - La no realización de estos trámites imposibilitará la realización de reservas para el nuevo año y la respectiva facturación tras el cierre del 31 de diciembre para el 1 de enero.

### <u>1 – NewPOS</u>

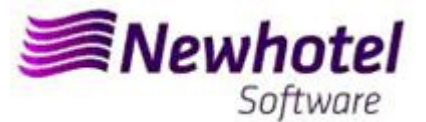

1. Deberá ser abierta una nueva serie de facturas para facturación de ese nuevo año.

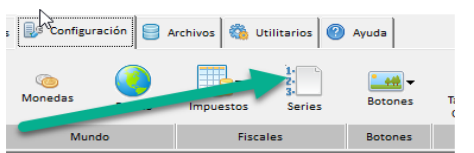

En esa nueva ventana es necesario verificar si la serie en vigor termina al final del año corriente. Es necesario seleccionar la serie actual y seleccionar visualizar.

|                                              | Series                                                                  |         |                                                  |                               |          |                     | ?                    | $\times$           |
|----------------------------------------------|-------------------------------------------------------------------------|---------|--------------------------------------------------|-------------------------------|----------|---------------------|----------------------|--------------------|
|                                              | Serie Estado                                                            |         | 1                                                | Tipo<br>O Todas<br>O Facturas | \$       |                     | ٢                    | Cerrar             |
| Serie de las f                               | facturas                                                                |         |                                                  | _                             |          | ×                   | -BB                  | Busca              |
| Código<br>Serie<br>Descripción               | 10<br>LBR22<br>LBR22                                                    |         | Fecha Inicial 01-01-202<br>Fecha Final 31-12-202 | 2                             | ، 🧆<br>۲ | Aceptar<br>Cancelar | ()<br>()<br>()<br>() | Nuevo<br>/isualiza |
| Número de fa<br>Número de fa<br>Número de fa | Modos de operación  <br>actura inicial  <br>actura final  <br>la serie: | (Todos) | RESTAURANTE<br>BAR                               | -                             |          |                     | S. Auto              | Borrar<br>omáticas |

Para insertar una nueva serie de faturas para el Ano de 2023 tiene, en el menu anterior, pinchar el nuevo.

| Series                   |                         |        |                                                                 | ? | ×                |
|--------------------------|-------------------------|--------|-----------------------------------------------------------------|---|------------------|
| Serie  <br>Estado  <br>J | ▼ Facturas Electrónicas | ]      | Tipo<br>C Todas<br>I Facturas<br>C Documentos<br>C Nota crédito |   | Cerrar<br>Buscar |
| Serie                    | Descripción             | Estado | Tipo                                                            |   | Nuevo            |
| LBB21                    | LBB21                   | Activa | Factura                                                         |   |                  |
| LBR21                    | LBR21                   | Activa | Factura                                                         |   | Visualizar       |
| LBR22                    | LBR22                   | Activa | Factura                                                         |   | THOUGHED         |

En seguida tiene que poner da Serie de fatura, descricion, fecha Inicial, fecha Final e poner la opcion.

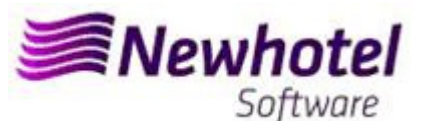

| Serie de las facturas                                                                                                    |                              | - | o x      |
|----------------------------------------------------------------------------------------------------|------------------------------|---|----------|
| Código 17<br>Gerie LRB23<br>Descripción FACTURAS 2023                                                                                                    | Fecha Inicial 01-01-2023     |   | Cancelar |
| Configuración     Modos de operación       Número de factura inicial     1       Número de factura final     -       Alertar fin de la serie:     -       Número     -       Fecha     11-12-2023       Ministrian     - | Todos)<br>RESTAURANTE<br>BAR |   |          |
| Valor actual Exonerar IV Boleta IV<br>Electrónica IV<br>Código externo<br>Código externo 1<br>Serie (SAP)                                                                                                    |                              |   |          |
| Código contable ATCUD(SAFT-PT) Estado                                                                                                    | Serie nota crédito           | • |          |
| C Inactiva C Activa (* Futura                                                                                                    | ☞ Factura C Documento C Nota |   | 🧼 Ayuda  |

En el caso de la serie de facturas ser aplicable a todos los puntos de ventas del Hotel debe marcar la opción todos, si es necesario una serie de facturas a cada uno de los puntos de venta debe seleccionar el punto de venta al que desea que es asociada a la serie de factura creada. Si asocia la serie de la factura a un punto específico de venta debe insertar la serie de facturas para todos los puntos de venta del Hotel

| Serie de las factu                   | iras          |                                  | - |      | ×       |
|--------------------------------------|---------------|----------------------------------|---|------|---------|
| Código                               | 17            |                                  | ٦ | 🧆 A  | ceptar  |
| Serie                                | LRB23         | Fecha Inicial 01-01-2023         |   | •    |         |
| Descripción                          | FACTURAS 2023 | Fecha Final 31-12-2023           |   | O Ca | ancelar |
| Número de factur                     | a inicial     | dos)                             |   |      |         |
| Numero de ractur<br>Número de factur | a final       | PA BAY RESTAURANTE<br>PA BAY BAR |   |      |         |
| Alertar fin de la se<br>Número       | erie:         |                                  |   |      |         |
| Fecha                                | 11-12-2023    |                                  |   |      |         |

2- Deberá también ser abierta una nueva serie de notas de crédito:

Pudiendo hacer lo mismo accediendo a Configuración > Series

| s Configuración | Archivos 🆓 Utilitarios | Ayuda      |
|-----------------|------------------------|------------|
| Monedas         | Impuestos Series       | Botones Ti |
| Mundo           | Fiscales               | Botones    |

En esa ventana es necesario verificar si la serie de Notas de Crédito en vigor termina en el final del año corriente. Es necesario seleccionar la serie actual y pinchar visualizar.

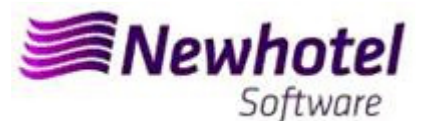

|                                | Series                           |                                      |                                                           |          | ?            | ×             |
|--------------------------------|----------------------------------|--------------------------------------|-----------------------------------------------------------|----------|--------------|---------------|
| ő                              | Serie<br>Estado<br>IV Facturas E | <b>▼</b><br>lectrónicas              | Tipo<br>C Todas<br>C Facturas<br>C Documer<br>O Nota créd | ntos     | O Cerr       | rar<br>scar   |
| 📴 Serie de las fa              | icturas                          |                                      | -                                                         |          |              |               |
| Código<br>Serie<br>Descripción | 12<br>NCLBR22<br>NCLBR22         | Fecha Inicial 01-<br>Fecha Final 31- | 01-2022                                                   | Cancelar | Visua        | evo<br>alizar |
| Configuración                  | Modos de operación               |                                      |                                                           |          |              |               |
| Número de fai<br>Número de fai | ctura inicial 1<br>ctura final   | (Todos)<br>✓ RESTAURANTE<br>BAR      |                                                           |          | S. Automátic | cas           |

Para insertar una nueva serie de Notas de Credito para el nuevo Ano, en lo menu anterior, pinchar insertar.

| Serie<br>Estado                        | ▼ Facturas Electrónicas                                 | ]                                    | Tipo<br>C Todas<br>C Facturas<br>C Documentos<br>C Nota crédito | O Cerrar   |
|----------------------------------------|---------------------------------------------------------|--------------------------------------|-----------------------------------------------------------------|------------|
|                                        |                                                         |                                      |                                                                 |            |
| Serie                                  | Descripción                                             | Estado                               | Tipo                                                            | Nuevo      |
| Serie<br>NCLBB21                       | Descripción<br>NCLBB21                                  | Estado<br>Activa                     | Tipo<br>Nota                                                    | Nuevo      |
| Serie<br>NCLBB21<br>NCLBB22            | Descripción<br>NCLBB21<br>NCLBB22                       | Estado<br>Activa<br>Futura           | Tipo<br>Nota<br>Nota                                            |            |
| Serie<br>NCLBB21<br>NCLBB22<br>NCLBB21 | Descripción<br>NCLBB21<br>NCLBB22<br>NCLBB22<br>NCLBR21 | Estado<br>Activa<br>Futura<br>Activa | Tipo<br>Nota<br>Nota<br>Nota                                    | Visualizar |

Despues poner la Serie, fecha inicial, fecha final seleccionar Nota e seleccionar la opcion Futura.

| Serie de las facturas                                                                                                    | 965. UL 5055                       |                                                    | - |                      | ×       |
|----------------------------------------------------------------------------------------------------|------------------------------------|----------------------------------------------------|---|----------------------|---------|
| Código 17<br>Serie NCLBR23<br>Descripción NOTA DE CREDIT<br>Configuración Modos de operación                                                                                          | 0 2023                             | Fecha Inicial 01-01-2023<br>Fecha Final 31-12-2023 |   | ()<br>()<br>()<br>() | ancelar |
| Número de factura inicial 1<br>Número de factura final<br>Aleitar fin de la serie:<br>Fecha 11:12:2023 1<br>Valor actual<br>Exonerar 17 Boleta 17<br>Electrónica 17<br>Código externo | (Todos)                            | RESTAURANTE<br>BAR                                 |   |                      |         |
| Código externo 1<br>Serie (SAP)<br>Código contable<br>ATCUD(SAFT-PT)<br>Estado<br>C Inactiva C Activa C Futura                                                                        | Serie nota co<br>Tipo<br>C Factura | édiko<br>C Documento C Nota                        | • | <i>i</i>             | Ayuda   |

En el caso de la serie de Notas de Credito ser aplicable a todos los puntos de ventas del Hotel debe marcar la opción todos, si es necesario una serie de Notas de Credito a cada uno de los puntos de venta debe seleccionar el punto de venta al que desea que es asociada a la serie creada. Si asocia la serie de Notas de Credito a un punto específico de venta debe insertar la serie de facturas para todos los puntos de venta del Hotel

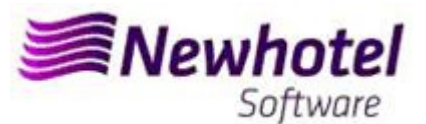

| 🛃 Serie de las factu                                                                                 | ras                                                    |      |                                                  | - |            | ×                  |
|----------------------------------------------------------------------------------------------------|--------------------------------------------------------|------|--------------------------------------------------|---|------------|--------------------|
| Código<br>Serie<br>Descripción                                                                       | 17<br>NCLBR23<br>NOTA DE CREDITO :                     | 2023 | Fecha Inicial 01-01-202<br>Fecha Final 31-12-202 | 3 | @ #<br>© c | Aceptar<br>ancelar |
| Configuración Mor<br>Número de factur<br>Número de factur<br>Alertar fin de la se<br>Número<br>Fecha | dos de operación  <br>a inicial 1<br>a final .<br>ite: |      | RESTAURANTE<br>BAR                               |   |            |                    |

Si las Series de Facturas y las Series de Documentos no son por fecha, pero por Nº Final, no es necesario hacer el procedimiento.

Debe hacer una serie diferente por cada aplicación de facturación

Eses procedimientos solo se aplican para el caso de hacer facturación a través de NewPOS.

#### 3- Serie de documentos automática

También es necesario obtener e ingresar los códigos ATCUD para series automáticas, tickets y consultas de mesas:

| 💽 Séries                    |                                                             | ? ×                 | Series Automáticas                                                                               | ? ×                 |
|-----------------------------|-------------------------------------------------------------|---------------------|--------------------------------------------------------------------------------------------------|---------------------|
| Série<br>Estado Activa 💌    | Tipo<br>Todas<br>Caturas<br>Documentos<br>Civita de crédito | Fechar     Procurar | Série Todos<br>C Todos<br>C Conta<br>Estado Activa V Comprovativo                                | Fechar     Procurar |
|                             |                                                             |                     | Saft-PT ATCUD JF4MBM34                                                                           |                     |
| Série Descrição             | Estado Tipo A                                               | 👌 Inserir           | Ponto de Venda /                                                                                 | Ano 2024            |
| FTPOS23 FTPOS23             | Activa Factura                                              | Visualizar          | Descrição Série Estado Tipo ATCUD                                                                | Future Series       |
| NCPOS23 NCPOS23             | Activa Nota                                                 |                     | Ponto de Vende : BAR C-1_2023 C-1_2023 Activa Comprovativo JF4MBM34                              | 3 🤹                 |
|                             |                                                             | Apagar              | T-1_2023     T-1_2023     Activa     Conta     JF4WBM4D     J     Ponto de Venda : RESTAURANTE   |                     |
|                             |                                                             |                     | C-2_2023 C-2_2023 Activa Comprovativo JF4KBMPC<br>T-2_2023 T-2_2023 Activa Comprovativo JF4KBMPC |                     |
|                             |                                                             | S.Automáticas       |                                                                                                  |                     |
|                             |                                                             |                     |                                                                                                  |                     |
|                             |                                                             | 2 Ordem             |                                                                                                  |                     |
|                             |                                                             |                     |                                                                                                  |                     |
|                             | ~                                                           | iuda 🤌              |                                                                                                  | iuda 🧟              |
|                             |                                                             |                     | ······                                                                                           |                     |
| Series Automáticas          |                                                             |                     | ? <b>5</b> ×                                                                                     |                     |
| 0.4.in                      | Tipo                                                        |                     | () Fechar                                                                                        |                     |
| Serie                       | C Conta                                                     |                     | - Foodal                                                                                         |                     |
| Estado Futura               | C Comprova                                                  | ativo               |                                                                                                  |                     |
|                             |                                                             |                     |                                                                                                  |                     |
|                             |                                                             | Saft-PT ATCU        |                                                                                                  |                     |
| Danta da Manda (            |                                                             |                     | Ano 2024                                                                                         |                     |
|                             |                                                             |                     |                                                                                                  |                     |
| Descrição                   | Série Estado                                                | Tipo                | ATCUD                                                                                            |                     |
| C-1 2024 C-1 2024           | Futura                                                      | Comprovativ         |                                                                                                  |                     |
| T-1_2024 T-1_2024           | Futura                                                      | Conta               | 0                                                                                                |                     |
| - Ponto de Venda : RESTAURA | NTE                                                         | Contraction         |                                                                                                  |                     |
| T-2 2024 T-2 2024           | Futura                                                      | Conta               |                                                                                                  |                     |
|                             |                                                             |                     |                                                                                                  |                     |
|                             |                                                             |                     |                                                                                                  |                     |
|                             |                                                             |                     |                                                                                                  |                     |
|                             |                                                             |                     |                                                                                                  |                     |
|                             |                                                             |                     |                                                                                                  |                     |
|                             |                                                             |                     |                                                                                                  |                     |
|                             |                                                             |                     | Ajuda                                                                                            |                     |
|                             |                                                             |                     |                                                                                                  |                     |

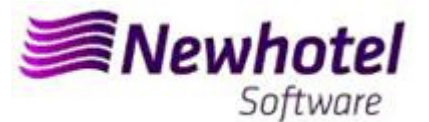

#### 4- Validación de las series enviadas por la AT (ATCUD) - sólo clientes en Portugal

Después de insertar las facturas, debe comunicar manualmente en el sitio web de AT las series creadas 15 días antes de que éstas entren en vigor. La AT enviará un código de validación para cada serie comunicada y deberá ser introducido en el sistema:

#### a) Facturas

En la misma ventana en la que ha creado la serie de facturas debe seleccionar la serie relativa al código de validación, insertar el código de validación y cerrar la ventana:

| Serie de las facturas    |               |            |                       | -   |            | ×     |
|--------------------------|---------------|------------|-----------------------|-----|------------|-------|
| Código                   | 17            |            |                       |     | ( <b>(</b> | Acept |
| Serie                    | LRB23         |            | Fecha Inicial 01-01-2 | 023 | -          | _     |
| Descripción              | FACTURAS 2023 |            | Fecha Final 31-12-2   | 023 | <b>O</b> C | ance  |
| configuración   Modos d  | le operación  |            |                       |     |            |       |
| Número de factura inic   | ial           | 1 (Todos)  | BESTALIBANTE          |     |            |       |
| Número de factura fina   | d             |            | BAR                   |     |            |       |
| Alertar fin de la serie: |               |            |                       |     |            |       |
| Número                   |               | 1          |                       |     |            |       |
| Fecha                    | 11-12-2023    | 1          |                       |     |            |       |
| Valor actual             |               |            |                       |     |            |       |
| Exonerar 🖂               | Boleta 🖂      |            |                       |     |            |       |
| Electrónica 🔽            |               |            |                       |     |            |       |
| Código externo           |               |            |                       |     |            |       |
| Código externo 1         |               |            |                       |     |            |       |
| Serie (SAP)              |               |            |                       |     |            |       |
| Código contable          |               | - 1        |                       |     |            |       |
| ATCUD(SAFT DT)           |               | Serie nota | crédito               | -   |            |       |

#### b) Notas de crédito

En la misma ventana en la que ha creado la serie de facturas debe seleccionar la serie relativa al código de validación, insertar el código de validación y cerrar la ventana:

| Serie de las facturas                                                        |                               |           |                                                  | - |             | >            |
|------------------------------------------------------------------------------|-------------------------------|-----------|--------------------------------------------------|---|-------------|--------------|
| Código<br>Serie<br>Descripción                                               | 17<br>NCLBR23<br>NOTA DE CREE | DITO 2023 | Fecha Inicial 01-01-202<br>Fecha Final 31-12-202 | 3 | 🧆 A<br>🚫 Ca | cepl<br>ance |
| Configuración   Modos d                                                      | de operación                  |           |                                                  |   |             |              |
| Número de factura inic<br>Número de factura fina<br>Alertar fin de la serie: | al                            |           | s)<br>RESTAURANTE<br>BAR                         |   |             |              |
| Número<br>Fecha                                                              | 11-12-2023                    |           |                                                  |   |             |              |
| Valor actual                                                                 |                               |           |                                                  |   |             |              |
| Exonerar 🔽<br>Electrónica 🔽                                                  | Boleta F                      | 2         |                                                  |   |             |              |
| Código externo<br>Código externo 1                                           |                               | _         |                                                  |   |             |              |
| Serie (SAP)<br>Código contable                                               |                               |           |                                                  |   |             |              |
| ATCUD(SAFT-PT)                                                               |                               | Serie nol | a crédito                                        | - |             |              |

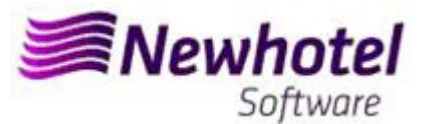

## 2 – NewPOS Layout Antíguo

1. Deberá ser abierta una nueva serie de facturas para facturación de ese nuevo año.

Para tal deberá acceder a Archives\Series

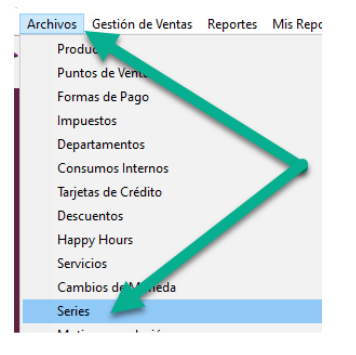

En esa nueva ventana es necesario verificar si la serie en vigor termina al final del año corriente. Es necesario seleccionar la serie actual y seleccionar visualizar.

|                                                           | Series                            |                                   |                               |                      | ? ×           |
|-----------------------------------------------------------|-----------------------------------|-----------------------------------|-------------------------------|----------------------|---------------|
|                                                           | Serie                             |                                   | Tipo<br>C Todas<br>© Facturas |                      | O Cerrar      |
| Serie de las fact                                         | Estado I<br>turas                 | •                                 | -                             |                      | Busca         |
| Código<br>Serie<br>Descripción<br>Configuración M         | 10<br>LBR22<br>LBR22<br>LBR22     | Fecha Inicial 0<br>Fecha Final 3  | 11-01-2022                    | Aceptar     Cancelar | Visualiz.     |
| Número de factu<br>Número de factu<br>Alertar fin de la s | ura inicial 1<br>ura final serie: | ☐ (Todos)<br>✓ RESTAURANTE<br>BAR |                               |                      | S. Automática |

Para insertar una nueva serie de faturas para el Ano de 2023 tiene, en el menu anterior, pinchar el nuevo.

| Serie  <br>Estado  <br>I | Z Facturas Electrónicas       | -                          | Tipo<br>C Todas<br>C Facturas<br>C Documentos | O Cerrar |
|--------------------------|-------------------------------|----------------------------|-----------------------------------------------|----------|
|                          |                               |                            | Nota credito                                  |          |
| Serie                    | Descripción                   | Estado                     | Tipo                                          | Nuevo    |
| Serie<br>LBB21           | Descripción                   | Estado<br>Activa           | Tipo<br>Factura                               |          |
| Serie<br>LBB21<br>LBR21  | Descripción<br>LBB21<br>LBR21 | Estado<br>Activa<br>Activa | Tipo<br>Factura<br>Factura                    | Nuevo    |

En seguida tiene que poner da Serie de fatura, descricion, fecha Inicial, fecha Final e poner la opcion.

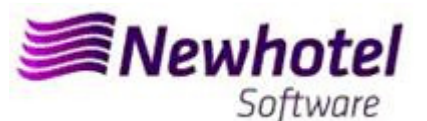

| Serie de las facturas                                                                                                    |                              | - | o x      |
|----------------------------------------------------------------------------------------------------|------------------------------|---|----------|
| Código 17<br>Gerie LRB23<br>Descripción FACTURAS 2023                                                                                                    | Fecha Inicial 01-01-2023     |   | Cancelar |
| Configuración     Modos de operación       Número de factura inicial     1       Número de factura final     -       Alertar fin de la serie:     -       Número     -       Fecha     11-12-2023       Ministrian     - | Todos)<br>RESTAURANTE<br>BAR |   |          |
| Valor actual Exonerar IV Boleta IV<br>Electrónica IV<br>Código externo<br>Código externo 1<br>Serie (SAP)                                                                                                    |                              |   |          |
| Código contable ATCUD(SAFT-PT) Estado                                                                                                    | Serie nota crédito           | • |          |
| C Inactiva C Activa (* Futura                                                                                                    | ☞ Factura C Documento C Nota |   | 🧼 Ayuda  |

En el caso de la serie de facturas ser aplicable a todos los puntos de ventas del Hotel debe marcar la opción todos, si es necesario una serie de facturas a cada uno de los puntos de venta debe seleccionar el punto de venta al que desea que es asociada a la serie de factura creada. Si asocia la serie de la factura a un punto específico de venta debe insertar la serie de facturas para todos los puntos de venta del Hotel

| Serie de las factu                   | iras          |                                  | - |      | ×       |
|--------------------------------------|---------------|----------------------------------|---|------|---------|
| Código                               | 17            |                                  | ٦ | 🧆 A  | ceptar  |
| Serie                                | LRB23         | Fecha Inicial 01-01-2023         |   | •    |         |
| Descripción                          | FACTURAS 2023 | Fecha Final 31-12-2023           |   | O Ca | ancelar |
| Número de factur                     | a inicial     | dos)                             |   |      |         |
| Numero de ractur<br>Número de factur | a final       | PA BAY RESTAURANTE<br>PA BAY BAR |   |      |         |
| Alertar fin de la se<br>Número       | erie:         |                                  |   |      |         |
| Fecha                                | 11-12-2023    |                                  |   |      |         |

2- Deberá también ser abierta una nueva serie de notas de crédito:

Pudiendo hacer lo mismo accediendo a Configuración > Series

| s Configuración | Archivos 🆓 Utilitarios | Ayuda      |
|-----------------|------------------------|------------|
| Monedas         | Impuestos Series       | Botones Ti |
| Mundo           | Fiscales               | Botones    |

En esa ventana es necesario verificar si la serie de Notas de Crédito en vigor termina en el final del año corriente. Es necesario seleccionar la serie actual y pinchar visualizar.

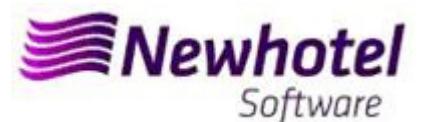

|                                | Series                           |                                      |                                                           |          | ?            | ×             |
|--------------------------------|----------------------------------|--------------------------------------|-----------------------------------------------------------|----------|--------------|---------------|
| ő                              | Serie<br>Estado<br>IV Facturas E | <b>▼</b><br>lectrónicas              | Tipo<br>C Todas<br>C Facturas<br>C Documer<br>O Nota créd | ntos     | O Cerr       | rar<br>scar   |
| 📴 Serie de las fa              | icturas                          |                                      | -                                                         |          |              |               |
| Código<br>Serie<br>Descripción | 12<br>NCLBR22<br>NCLBR22         | Fecha Inicial 01-<br>Fecha Final 31- | 01-2022                                                   | Cancelar | Visua        | evo<br>alizar |
| Configuración                  | Modos de operación               |                                      |                                                           |          |              |               |
| Número de fai<br>Número de fai | ctura inicial 1<br>ctura final   | (Todos)<br>✓ RESTAURANTE<br>BAR      |                                                           |          | S. Automátic | cas           |

Para insertar una nueva serie de Notas de Credito para el nuevo Ano, en lo menu anterior, pinchar insertar.

| Serie<br>Estado                        | ▼ Facturas Electrónicas                                 | ]                                    | Tipo<br>C Todas<br>C Facturas<br>C Documentos<br>C Nota crédito | O Cerrar   |
|----------------------------------------|---------------------------------------------------------|--------------------------------------|-----------------------------------------------------------------|------------|
|                                        |                                                         |                                      |                                                                 |            |
| Serie                                  | Descripción                                             | Estado                               | Tipo                                                            | Nuevo      |
| Serie<br>NCLBB21                       | Descripción<br>NCLBB21                                  | Estado<br>Activa                     | Tipo<br>Nota                                                    | Nuevo      |
| Serie<br>NCLBB21<br>NCLBB22            | Descripción<br>NCLBB21<br>NCLBB22                       | Estado<br>Activa<br>Futura           | Tipo<br>Nota<br>Nota                                            |            |
| Serie<br>NCLBB21<br>NCLBB22<br>NCLBB21 | Descripción<br>NCLBB21<br>NCLBB22<br>NCLBB22<br>NCLBR21 | Estado<br>Activa<br>Futura<br>Activa | Tipo<br>Nota<br>Nota<br>Nota                                    | Visualizar |

Despues poner la Serie, fecha inicial, fecha final seleccionar Nota e seleccionar la opcion Futura.

| Serie de las facturas                                                                                                    |                   |                                                    | - |          | ×                 |
|----------------------------------------------------------------------------------------------------|-------------------|----------------------------------------------------|---|----------|-------------------|
| Código 17<br>Serie NCLBR23<br>Descripción NOTA DE CREDIT                                                                                                    | 0 2023            | Fecha Inicial 01-01-2023<br>Fecha Final 31-12-2023 |   | م 🛞<br>۵ | iceptar<br>ancela |
| Configuración Modos de operación Número de factura inicial 1<br>Número de factura final Número de factura final Final Número Fecha 11-12-2023                                                               | (Todos)           | RESTAURANTE<br>BAR                                 |   |          |                   |
| Exonerar     IV     Boleta     IV       Electrónica     IV     IV       Código externo     IV     IV       Serie (SAP)     IV     IV       Código contable     IV     IV       ATCUD(SAFT-PT)     IV     IV | Serie nota c      | rédito                                             | × |          |                   |
| Estado<br>C Inactiva C Activa (* Futura                                                                                                    | Tipo<br>O Factura | C Documento 🕝 Nota                                 |   | ٩        | Ayuda             |

En el caso de la serie de Notas de Credito ser aplicable a todos los puntos de ventas del Hotel debe marcar la opción todos, si es necesario una serie de Notas de Credito a cada uno de los puntos de venta debe seleccionar el punto de venta al que desea que es asociada a la serie creada. Si asocia la serie de Notas de Credito a un punto específico de venta debe insertar la serie de facturas para todos los puntos de venta del Hotel

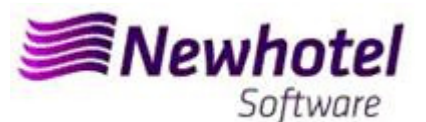

| Serie de las facturas —                                 |              | $\times$ |
|---------------------------------------------------------|--------------|----------|
| Código 17<br>Serie NCLBR23 Fecha Inicial 01-01-2023     | 🛞 Ac         | ceptar   |
| Descripción NOTA DE CREDITO 2023 Fecha Final 31-12-2023 | <b>O</b> Car | ncelar   |
| Lontiguración   Modos de operación                      |              |          |
| Número de factura final                                 |              |          |
| Número<br>Fecha 11-12-2023                              |              |          |

Si las Series de Facturas y las Series de Documentos no son por fecha, pero por Nº Final, no es necesario hacer el procedimiento.

Debe hacer una serie diferente por cada aplicación de facturación

Eses procedimientos solo se aplican para el caso de hacer facturación a través de NewPOS.

#### 3- Serie de documentos automática

También es necesario obtener e ingresar los códigos ATCUD para series automáticas, tickets y consultas de mesas:

| Série     Cripo     Gradas     Série       Estado     Activa     Cripo     Pechar       Image: Cripo Comparison     Cripo Comparison     Estado     Activa       Image: Cripo Comparison     Cripo Comparison     Estado     Activa | Tipo<br>G Todos<br>C Donts<br>C Comprovativo                    | Fechar        |
|----------------------------------------------------------------------------------------------------|-----------------------------------------------------------------|---------------|
|                                                                                                    |                                                                 |               |
|                                                                                                    | Saft-PT ATCUD JF4MBM34                                          |               |
| Série Descripão Estado Tipo ^ Serie Ponto de Venda /                                                                                                    |                                                                 | 2 Ano 2024    |
| FTPDS23 FTPDS23 Activa Factura Visualizar Descrição                                                                                                    | Série Estado Tipo ATCUD                                         | Future Series |
| NCP0523 NCP0523 Active Note                                                                                                    | 2023 Activa Comprovativo JF4MBM34<br>2023 Activa Conta JF4WBM4D | 3 🕾           |
| - Ponto de Venda: RESTA<br>C-2_2023 C-2_2                                                                                                    | AURANTE<br>2023 Activa Comprovativo JF4KBMPC                    |               |
| S.Automáticas                                                                                                    | 2023 Activa Conta JF4w/BMDP                                     |               |
|                                                                                                    |                                                                 |               |
|                                                                                                    |                                                                 |               |
| ✓ Ø Ajuda                                                                                                    |                                                                 | 🤌 Ajuda       |
| Series Automáticas                                                                                                    | 2 <b>×</b>                                                      |               |
| Série Tipo<br>© Todos<br>Conta<br>Conta<br>Comprovativo                                                                                                    | O Fechar<br>2 Procurar                                          |               |
| Saft-PT ATCUD                                                                                                    |                                                                 |               |
| Ponto de Venda /                                                                                                    | Ano 2024                                                        |               |
| Descrição Série Estado Tipo ATCUD                                                                                                    | Future Series                                                   |               |
| - Ponto de Venda : BAR                                                                                                    |                                                                 |               |
| T-1_2024 T-1_2024 Futura Conta 0                                                                                                    |                                                                 |               |
| - Ponto de Venda : RESTAURANTE                                                                                                    |                                                                 |               |
| C-2_2024 C-2_2024 Futura Comprovativo 0                                                                                                    |                                                                 |               |
| T-2_2024 T-2_2024 Futura Conta 0                                                                                                    |                                                                 |               |

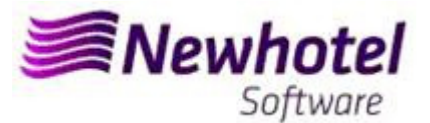

#### 4- Validación de las series enviadas por la AT (ATCUD) - sólo clientes en Portugal

Después de insertar las facturas, debe comunicar manualmente en el sitio web de AT las series creadas 15 días antes de que éstas entren en vigor. La AT enviará un código de validación para cada serie comunicada y deberá ser introducido en el sistema:

#### a) Facturas

En la misma ventana en la que ha creado la serie de facturas debe seleccionar la serie relativa al código de validación, insertar el código de validación y cerrar la ventana:

| Serie de las facturas                                                                                              |                                           |               |                                              | -      |   |             | $\times$          |
|----------------------------------------------------------------------------------------------------|-------------------------------------------|---------------|----------------------------------------------|--------|---|-------------|-------------------|
| Código<br>Serie<br>Descripción<br>Configuración Modos de                                                           | 17<br>LRB23<br>FACTURAS 2023<br>operación |               | Fecha Inicial 01-01-1<br>Fecha Final 31-12-1 | 2023 📰 | [ | ه 🕸<br>د کې | ceptar<br>ancelar |
| Número de factura inicia<br>Número de factura final<br>Alertar fin de la serie:<br>Número<br>Fecha<br>Valor actual | 1<br>1<br>11-12-2023                      | Todos)        | RESTAURANTE<br>BAR                           |        |   |             |                   |
| Exonerar<br>Electrónica<br>Código externo<br>Código externo 1<br>Serie (SAP)<br>Código contable                    | Boleta 🔽                                  |               |                                              |        |   |             |                   |
| ATCUD(SAFT-PT)                                                                                                    |                                           | Serie nota ci | rédito                                       | •      |   |             |                   |

#### b) Notas de crédito

En la misma ventana en la que ha creado la serie de facturas debe seleccionar la serie relativa al código de validación, insertar el código de validación y cerrar la ventana:

| Serie de las facturas                                                                                                    | - |             | ×                  |
|----------------------------------------------------------------------------------------------------|---|-------------|--------------------|
| Código     17       Serie     NCLBR23       Descripción     NDTA DE CREDITO 2023       Configuración     Modos de operación                                                                                                    |   | 🧆 A<br>🚫 Ca | .ceptar<br>ancelar |
| Número de factura inicial       1         Número de factura final       RESTAURANTE         Alertar fin de la serie:       BAR         Número       Fecha         11-12-2023       Image: Construction of the serie of the serie of |   |             |                    |
| Valor actual       Exonerar       Ø       Boleta       Ø       Código externo       Código externo 1       Serie (SAP)       Código contable                                                                                                    |   |             |                    |
| ATCUD(SAFT-PT) Serie nota crédito                                                                                                    | • |             |                    |

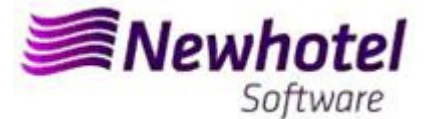

En caso de duda, contacte el Helpdesk NewHotel, a su disposición 24 horas por día.

| Helpdesk                   | Headquarters                    |
|----------------------------|---------------------------------|
| Tel: +(351) 21 844 00 20   | Tel: +(351) 21 844 00 10        |
| Móvel: +(351) 93 300 00 00 | Av. Almirante Gago Coutinho, 70 |
| Skype: Helpdesk.Newhotel   | 1700-031 Lisboa   Portugal      |